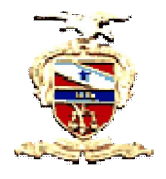

## Poder Judiciário Tribunal de Justiça do Estado do Pará Secretaria de Informática

## O que é o PDFsam?

É uma ferramenta utilizada para a divisão e junção de arquivos PDFs em vários pedaços, pois, no sistema PROJUDI, só é permitido documentos em PDF com tamanho máximo de 3MB.

## Instalação do PDFsam

1. Na área dos "Softwares Necessários", na página inicial do PROJUDI (vide a figura 1). Clique sobre a imagem do PDFsam e aguarde;

| PROJUDI - Processo Judicial Digital     +        | 4                                                                                                    |                                                      |                                                                                                    | ☆ ♡ Ĉ 🚺 - Google                                                                                   | ρ 1                                              |
|--------------------------------------------------|----------------------------------------------------------------------------------------------------|------------------------------------------------------|----------------------------------------------------------------------------------------------------|----------------------------------------------------------------------------------------------------|--------------------------------------------------|
| 🧧 Mais visitados 🗌 Primeiros passos 📓 Últimas no | ticias 👲 PROJUDI - Processo Ju., 👲 TJ/PA - Pauta de Sessã                                               | Latitude 💈 PROJUDI - Local 💈 TJEP.                   | A - Contatos dos J 🗌 CETAP - Cer                                                                         | ntro de Ext 🗍 7.5. Run the Applicatio                                                              |                                                  |
| TRIBUNAL DE JUSTIÇA DO E                         | STADO DO PARÁ                                                                                           |                                                      |                                                                                                    |                                                                                                    | Poder Judiciário<br>Conselho Nacional de Justiça |
| Belém, 23 de maio de 2012                        |                                                                                                    |                                                      |                                                                                                    |                                                                                                    | Sair do Sistema                                  |
|                                                  | Bem Vindo ao                                                                                            | Manual do<br>Advogado                                | Suporte<br>via Chat                                                                                      | CENTRAL DE ATENDIMENTO<br>Segunda a Sesta-Feira (8h às 17h)                                        |                                                  |
|                                                  | NovoProjudi<br><sup>Usuário:</sup>                                                                      | Video Aula do<br>Projudi                             | Formulário<br>de Adesão                                                                                  | (91) 3205-31077 3205-3379<br>E-mail: projudi@tps.jus.tr                                            |                                                  |
|                                                  | Seeha:                                                                                                  | Conheça a<br>Legislação                              | Contatos dos<br>Juizados Projudi                                                                         |                                                                                                    |                                                  |
|                                                  | Equity mining sering.                                                                                   | Consulta<br>Pública                                  | Consulta parte<br>doProcesso                                                                             | Principais Dúvidas<br>do <b>Projudi</b>                                                            |                                                  |
|                                                  | SOFTWARES NECESSÁRIOS                                                                                   |                                                      |                                                                                                    | $\frown$                                                                                           |                                                  |
|                                                  | Firefox 3.6<br>Navegador padrão para<br>o parteito<br>funcionamento do<br>Projudi. (7.7 MB)<br>Vergudi. | ETecnologia<br>aria para o<br>imento do<br>(13.8 MB) | re que<br>m PDF. TweakUAC: Sc<br>para o perfeito<br>funcionamento<br>Projudi nos stis<br>Vista e Seven i | Itware<br>te do<br>teemas<br>84.3 KB)<br>Software para dividir ou unir<br>arquivos PDFs. (12.7 MB) | $\langle \neg$                                   |
|                                                  | c                                                                                                    | opyright © 2010 - TJ/PA - Tribunal de                | Justiça do Estado do Pará                                                                                |                                                                                                    |                                                  |

Figura 1

2. Ao abrir a janela (vide figura 2), clique em "Download";

| TRIBUNAL DE JUSTIÇA DO ESTAD | DO DO PARÁ                                                                                                    | Poder Judiciário |
|------------------------------|----------------------------------------------------------------------------------------------------|------------------|
| Belém, 29 de maio de 2012    | ισι                                                                                                    | Sair do Sistema  |
|                              | Bern Vindo ao<br>Novopri Arrighten-zen<br>Vez adorsona der:                                                                                                    |                  |
|                              | Senter Terr Record Re 12/MB Sent Reported 23/MB Sent Report Re 12/MB Sent Report Re 12/MB Sent Re 12/MB Sent Re 12/MB Sen |                  |
|                              | Ezatorar                                                                                                    |                  |
|                              | SOFTWARES NECESSÁRIOS                                                                                                    |                  |
|                              | Translitus Castance as<br>Investigator passio passio<br>prodello<br>Investigator passio<br>prodello<br>Propud. (77.HB)     The 14 The Total State<br>prodello<br>Propud. (77.HB)     The 14 The Total State<br>prodello<br>productionemente do<br>Propud. (77.HB)     The 14 The Total State<br>productionemente do<br>Propud. (77.HB)     The 14 The Total State<br>productionemente do<br>Propud. (77.HB)     The 14 The Total State<br>productionemente do<br>Propud. (77.HB)     The 14 The Total State<br>productionemente do<br>Propud. (73.HB)     The 14 The Total State<br>productionemente do<br>Propud. (73.HB)     The 14 The Total State<br>productionemente do<br>Propud. (73.HB)     The 14 The Total State<br>productionemente do<br>Productionemente do<br>Productionemente d                                                                                                    |                  |
|                              | Copyright © 2010 - 11/19 - 17/shored do Justice do Estande do Fard.<br>Av. Alminante Barratos dri 3089 - Barrat: Souza - CEPiddi 37/10 - Bellen - PA - Force: (11) 3205-5000                                                                                                    |                  |

Figura 2

3. Ao concluir o download do programa, clique duas vezes sobre o programa (vide figura 3) para dar início a instalação;

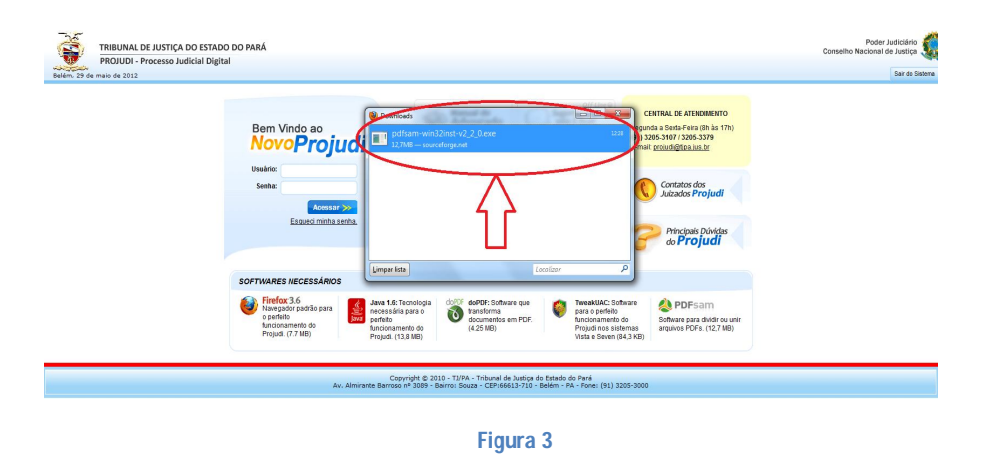

4. Ao abrir a janela, clique em "Executar" para iniciar a instalação (vide figura 4);

|  | Berry Vinds are |  |
|--|-----------------|--|
|--|-----------------|--|

Figura 4

5. Selecione o idioma e clique em "OK" (vide figura 5);

| On Line @                                                                                                    |               |
|----------------------------------------------------------------------------------------------------|---------------|
| Bern Vindo ao<br>Novo Projudi                                                                                                    | <u>(</u> ת    |
| tteainc Contacts dos                                                                                                    |               |
| Locusar >>><br>Esoured mintha settha                                                                                                    |               |
|                                                                                                    |               |
| Fieldwick 36<br>Fieldwick 36<br>Fieldwick 36 | a unir<br>IB) |

Figura 5

6. Para iniciar a instalação, clique em "Seguinte" (vide figura 6);

| RIBUNAL DE JUSTIÇA DO ESTADO DO PARA<br>PROJUDI - Processo Judicial Digital<br>Deven 30 4 mas de 2022 | Descende<br>Textures de date da construitado en el instance<br>Textures de date da construitado en el instance<br>Textures de date da construitado en el instance<br>Textures de date da construitado en el instance<br>textures de date da construitado en el instance<br>textures de date da construitado en el instance<br>textures de date da construitado en el instance<br>textures de date da construitado en el instance<br>textures de date da construitado en el instance<br>textures de date da construitado en el instance<br>textures de date da construitado en el instance<br>textures de date da construitado en el instance<br>textures de date da construitado en el instance<br>textures de date da construitado en el instance<br>textures da construitado en el instance<br>textures da construitado en el instanc | Conselhe Nacional da Juniça 🧟<br>Sar de Satura I<br>Al de ATENDATION<br>1017 2306-3270<br>Interior de<br>Machador Projudi<br>Projudi<br>PDPSam<br>othere par dubito cu uni<br>marko Pors, (127 MB) |
|----------------------------------------------------------------------------------------------------|----------------------------------------------------------------------------------------------------|----------------------------------------------------------------------------------------------------|
| Av, Almir                                                                                             | Copyright © 2010 - TJ/PA - Tribunal de Justiça do Estado do Pará<br>nte Barroso nº 3089 - Bairros Eouza - CEP-66613-710 - Belém - PA - Fone: (91) 3205-3000                                                                                                    |                                                                                                    |
|                                                                                                    | Figura 6                                                                                                    |                                                                                                    |

7. Na janela, clique em "Aceito" (vide figura 7);

| Bern Vindo an<br>Novo Projuci<br>Usuino:<br>Senta:<br>Ter foro, vindo ano<br>Senta:<br>Ter foro, vindo ano<br>Senta:<br>Ter foro, vindo ano<br>Ter foro, vindo ano<br>Ter foro, vindo ano<br>Ter foro, vindo ano<br>Ter foro, vindo ano<br>Contratu De Artistometerio<br>Contratu De Artistometerio<br>Contrato do contrati                                                                                                    | TRIBUNAL DE JUSTIÇA DO ESTADO DO PA |                                                                                                    | Poder Judiciário<br>Conselho Nacional de Justiça                                                                                                    |
|----------------------------------------------------------------------------------------------------|-------------------------------------|----------------------------------------------------------------------------------------------------|----------------------------------------------------------------------------------------------------|
| Bern Vindo ao<br>Novo Projuu<br>Usako:<br>Senta:<br>Contrado de potram<br>Contrado de potram<br>Co                                                                                                    | ém, 29 de maio de 2012              |                                                                                                    | Sair do Sistema                                                                                                    |
| Construction       Construction       Construction <td< td=""><td>u<br/>Sori<br/>V</td><td>A result of a result of a r</td><td>Elificad DE ATTRAMMENTO<br/>sound a Seata-Fera (B) ha 17(1)<br/>mal good State (B) ha 17(1)<br/>mal good State (B) ha 17(1)<br/>Constant of the sound state (B) ha 17(1)<br/>Constant of the sound state (B) ha 17(1)<br/>Constate (B) ha 17(1)<br/>Constant of the s</td></td<> | u<br>Sori<br>V                      | A result of a result of a r | Elificad DE ATTRAMMENTO<br>sound a Seata-Fera (B) ha 17(1)<br>mal good State (B) ha 17(1)<br>mal good State (B) ha 17(1)<br>Constant of the sound state (B) ha 17(1)<br>Constant of the sound state (B) ha 17(1)<br>Constate (B) ha 17(1)<br>Constant of the s |

Figura 7

8. Marque a opção "Anyone Who uses this computer", e clique em "Seguinte" para da continuidade na instalação (vide figura 8);

| PROJUDI - Processo J      | Judicial Digital                                                               |                                                                                                    |                                                            |
|---------------------------|--------------------------------------------------------------------------------|----------------------------------------------------------------------------------------------------|------------------------------------------------------------|
| Belém, 29 de maio de 2012 |                                                                                |                                                                                                    | Sair do Sistema                                            |
|                           | Bem Vindo ao<br><b>NovoProjuc</b>                                              | Dountousi     Dountousi     Dountousi     Dountousi     Dountousi     Dountousi     Dountousi     Dountousio     Dountousio     Dountous      | ATENDIMENTO<br>elaro (d)ha ba (Th)<br>2055 JJ 70<br>Jan Er |
|                           | Usuārio:<br>Senha:<br>Accessar >>><br>Esqueci minha cenhi                      | United that and a second to a second for 7 The Second Second Seco | os dos<br>s Projudi                                        |
|                           | SOFTWARES NECESSÁRIOS                                                          |                                                                                                    | rojudi                                                     |
|                           | Firefox 3.6<br>Newgodr parta o parte<br>functionamento do<br>Projudi. (7.7 MB) | Establistic for all unars requeses. Adventuations printiges.                                                                                                    | F5am<br>paa diklar ou unir<br>PDFs. (12,7 MB)              |

Figura 8

9. Clique em "Seguinte" novamente (vide figura 9);

| Belém, 29 de maio de 2012 |                                                                                             |                                                                                                    |                                                                                                    | Sair do Sistem |
|---------------------------|---------------------------------------------------------------------------------------------|----------------------------------------------------------------------------------------------------|----------------------------------------------------------------------------------------------------|----------------|
|                           | Bem Vindo ao<br><b>NovoProjuc</b>                                                           | Downloads  Downloads | CENTRAL DE ATENDIMENTO<br>egunda a Seita-Feira (Bh às 17h)<br>1) 3205 3107 ( 3205-3379<br>mail: groudi@tipa.lus.lx |                |
|                           | Uswánic:<br>Senha:<br>Acossar >><br>Esqueci minha senha                                     | Escolha a pasta ne qual desce, initialer e pofisen.                                                                                                    | Contatos dos<br>Julzados Projudi                                                                                   |                |
|                           | SOFTWARES NECESSÁRIOS                                                                       | Pasta de Destruo                                                                                                    | do <b>Projudi</b>                                                                                                  |                |
|                           | Firefox: 3.6<br>Newsgador padrão para<br>o perieta<br>funcionamento do<br>Projudi. (7.7 MB) | Energin processific: 14.0%<br>Energin deportule: 28-68<br>Sateria de Instalação IV.Jacht viz-66<br>C. Anterior (Segunite 3-), Canodar                                                                                                    | PDFsam     Software para dividir ou unir<br>arquivos PDFs. (12,7 MB)                                               |                |

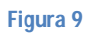

10. Clique em "Seguinte" novamente (vide figura 10);

| Bern Vindo ao<br>Novo Porojuut       Image: State of the state of the st | lém, 29 de main de 2012 |                                                                                                    |                                                                                                    | Sair de Siste |
|----------------------------------------------------------------------------------------------------|-------------------------|----------------------------------------------------------------------------------------------------|----------------------------------------------------------------------------------------------------|---------------|
| Projudi (7.7 MB) < Anterior Tratalar Cancelor KB                                                                                                    |                         | Bern Vindo ao<br>NovoProjuce<br>Unaire<br>Sente:<br>Sente:<br>Escute minia and<br>Corrivanes MecessAnos<br>Sorrivanes MecessAnos<br>Sorrivanes MecessAnos<br>Nangalor sado para<br>Bondo Travalo | Constant     Constant     Constant | 9<br>17       |
| Provid (7.7 MB)                                                                                                    |                         | Firefox 3.6<br>Navegador padrão para<br>o perteito<br>funcionamento do<br>Protectura (17.7 MB)                                                                                                   | Booksom PDFsam Schwerz para divident v2.46                                                                                                    | nir           |

Figura 10

11. Aguarde (vide figura 11);

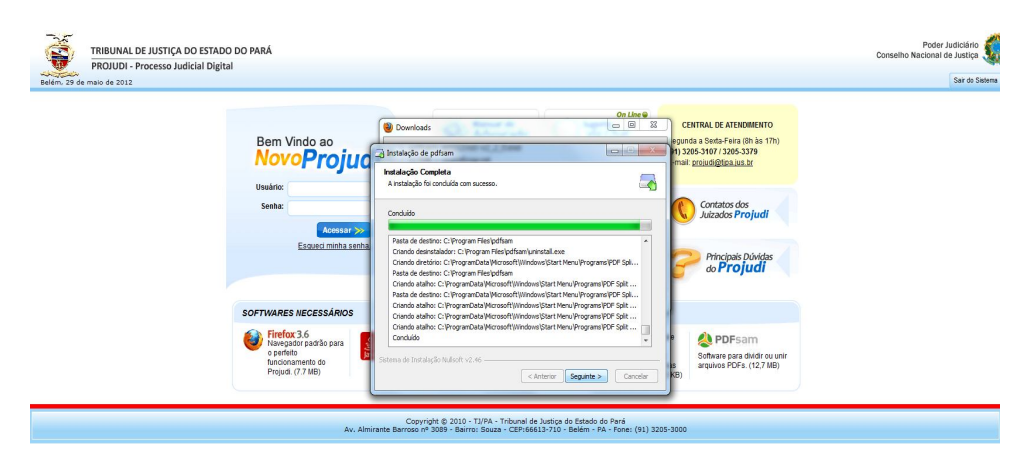

Figura 11

12. Clique em "Seguinte" novamente (vide figura 12);

| Bem Vindo ao<br>NovoProjuc                                                                                                    | Commons      Commons                                                                                                    |  |
|----------------------------------------------------------------------------------------------------|----------------------------------------------------------------------------------------------------|--|
| Usuàrio:<br>Senha:                                                                                                    | A metalagio foi concluida con sucesso.                                                                                                    |  |
| Esqued minha senha                                                                                                    | Parto de destron: Chingram Hengdomini-Instal exe<br>Consid e destrado: Chingram Hengdomini-Instal exe<br>Consid e destrado: Chingram Hengdomini-Instal exe<br>Phricipals de destrac: Chingram Hengdomini<br>Chindra Alabito: Chingram Hengdomini<br>Chindra Alabito: Chingram Hengdomini<br>Hengdomini Chingram Hengdomini<br>Hengdomini Chingram Hengdomini<br>Hengdomini Chingram Hengdomini<br>Hengdomini Chingram Hengdomini<br>Hengdomini Chingram Hengdomini<br>Hengdomini Chingram Hengdomini<br>Hengdomini Chingram Hengdomini<br>Hengdomini Chingram Hengdomini<br>Hengdomini Chingram Hengdomini<br>Hengdomini Chingram Hengdomini<br>Hengdomini Chingram Hengdomini<br>Hengdomini<br>Hengdomini Chingram Hengdomini<br>Hengdomini<br>Hengdomini<br>Hengdomini Chingram Hengdomini<br>Hengdomini<br>He |  |
| SOFTWARES NECESSÁRIOS<br>Firefox 3.6<br>Perfeitor 2.6<br>Perfeitor 2.6 | Condo alabe: Chroganita Microsoft Microsoft Text-Programs (PC 58)<br>Condo alabe: Chroganita Microsoft Microsoft Mic                                                                                                    |  |

Figura 12

13. Clique em "Terminar" para finalizar a instalação no seu computador (vide figura 13);

| TRIBUNAL DE JUSTIÇA DO ESTADO DO PAR/<br>PROJUDI - Processo Judicial Digital |                                                                                                    | Poder Judiciário<br>Conselho Nacional de Justica<br>Sar do Satema                                                                                                    |
|------------------------------------------------------------------------------|----------------------------------------------------------------------------------------------------|----------------------------------------------------------------------------------------------------|
| Be<br>Utau<br>So<br>FTM                                                      | Windo ao<br>DVO Projudy<br>In:<br>In:<br>In:<br>In:<br>In:<br>In:<br>In:<br>In:                                                                                 | CENTRAL DE ATREMENTO<br>Producta a Senta-Ferra (IIIh la 17h)<br>Prince Source Sourc |
|                                                                              | Copyright © 2010 - TJ/PA - Tribunal de Justiça do Estado do Pará<br>Av. Almirante Barroso nº 3089 - Bairro: Souza - CEP:66613-710 - Belém - PA - Fone: (91) 320 | 05-3000                                                                                                    |

Figura 13